## How to ...

## Login to the Student Portal and Access My School Online

Go to **www.dadeschools.net** and click on the Student tab.

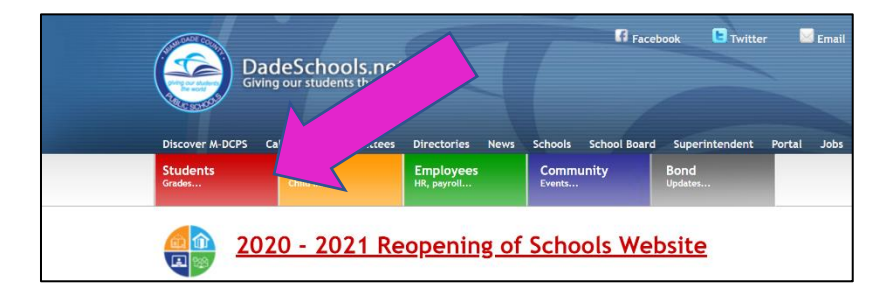

Click the *Login to Student Portal* link.

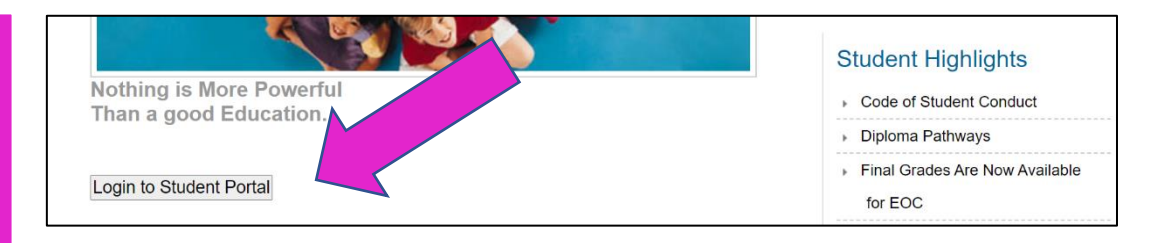

When prompted, enter your username (student ID#) and password (default is MMDDYYinitials) and click *Login*.

Click on the *My School* 

**Online** tile to launch the application.

4

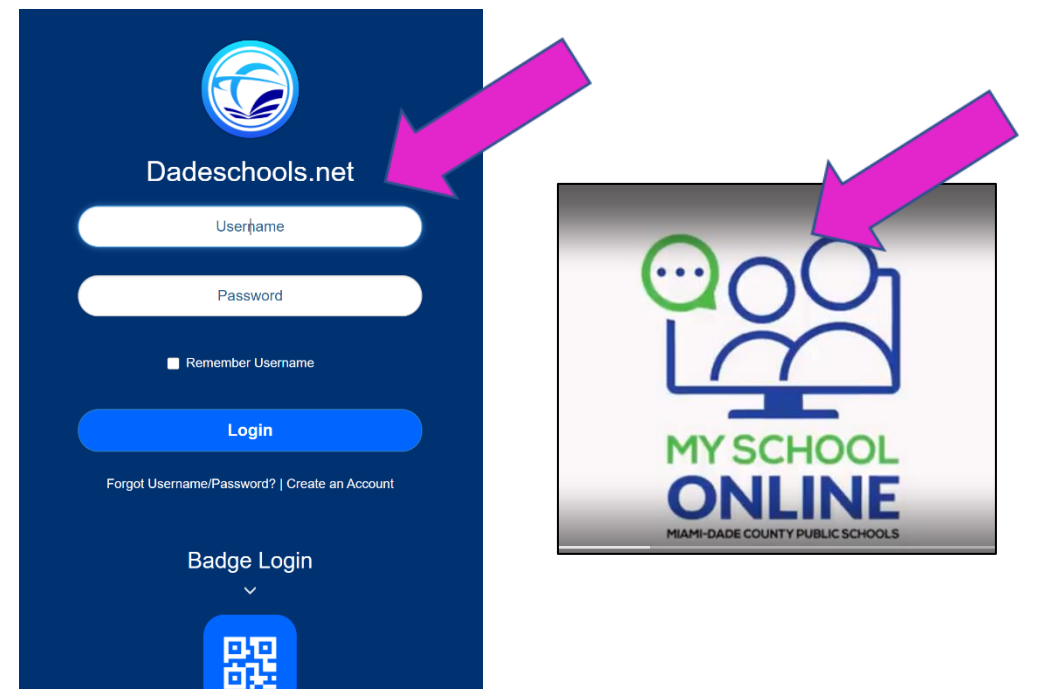